Go to BW Web Reporting on the IRIS Launch Pad

| UK UNIVERSITY OF KENTUCKY                                                                                                    |   |
|----------------------------------------------------------------------------------------------------|---|
| ✓ User Favorites and Roles                                                                                                    |   |
| Velcome<br>Patricia P Brown                                                                                                    |   |
| <ul> <li>Favorites</li> <li>FI Accounts Payable (Sensitive Vendor Information)</li> <li>FI Budget</li> <li>FI Financial Accounting</li> <li>Endowment Reporting</li> <li>Master data analysis</li> <li>Special Ledger</li> <li>Funds Management / Budget Control</li> <li>Grants Management</li> </ul> |   |
| Grant Ledger- PI Summary exec summary<br>Labor distribution analysis by Grant<br>Grant Budget & Expenditures<br>Grant Budget Item Details<br>Grant expenditures by award characteristics [KPI]<br>Grant Ledger<br>Grant Ledger PI GL Account Detail<br>Grant Ledger- PI Sponsored Class Detail         | ~ |

- Using the Grant Ledger-PI Summary exec summary report, enter the fiscal year and period (i.e. 010/2014)
- > Enter a single grant number, just to pull the report

| Variables for Ad Hoc Report   |                                                   |                      |
|-------------------------------|---------------------------------------------------|----------------------|
| Statistical indicator (*)     | R Real Posting                                    |                      |
| Company Code (Required) (*)   | UK00 University of Kentucky                       |                      |
| Fiscal Year                   |                                                   |                      |
| Fiscal Period/Year (Required) | (*) 010/2014 D APR 2014                           |                      |
| G/L Account                   | # DUK00/Not assigned To 0000999999 DUK00/00009999 | 99                   |
| Business Area                 | = >                                               | Include V Insert Row |
| Hunctional Area               | = V                                               | Include 🗸 Insert Row |
| Hund Department               |                                                   | Include 🗸 Insert Row |
| Prime Grant                   |                                                   | Include 🗸 Insert Row |
| ( <sup>1</sup> ) Grant        | 3048105923 FELLOWSHIP FOR LEI C                   | Insert Row           |
| 🗇 Grant Sponsor               | = >                                               | Include 🗸 Insert Row |
| 🗇 Sponsored Program           |                                                   | Include 🗸 Insert Row |
| Donsored Class                | <= V E999999 DE999999                             | Include 🗸 Insert Row |

- Click the execute button at the bottom of the screen Execute
- Click on Open View

|                                                     | <b>U</b> K UNIVERSITY OF KENTUCKY |
|-----------------------------------------------------|-----------------------------------|
| Open View     Grant Ledger- PI Summary exec summary |                                   |
| Data Analysis Graphical display Info                |                                   |

Type ZPPBROW2\_3000 in the Selected Object field then click the Transfer button (required for first time only; should appear in the list as History for future reports)

| Choose a View                            |               |              |  |  |  |  |  |  |  |
|------------------------------------------|---------------|--------------|--|--|--|--|--|--|--|
| Display: History                         |               |              |  |  |  |  |  |  |  |
| PPBROW2: COST SHARE FUNDING REPORT       |               |              |  |  |  |  |  |  |  |
| ppbrow2: Cost Share Report               | t             | $(\Delta)$   |  |  |  |  |  |  |  |
| ppbrow2: NSF FFR Selection               | Report        |              |  |  |  |  |  |  |  |
| PPBROW2: OVERTIME LABO                   | R             |              |  |  |  |  |  |  |  |
| PPBROW2: REFUND FUND R                   | ECON          |              |  |  |  |  |  |  |  |
| ppbrow2: Labor Distribution              |               |              |  |  |  |  |  |  |  |
| ppbrow2: Labor Distribution              | Report        |              |  |  |  |  |  |  |  |
| TLMCIN2: Labor Distribution I            | Report        |              |  |  |  |  |  |  |  |
| ppbrow2: Christy Anderson                | Labor         |              |  |  |  |  |  |  |  |
| MARK PITTMAN COST SHAR                   | E REPORT      | Щ            |  |  |  |  |  |  |  |
| PPBROW2: TERMINAL VACA                   | TION PAY      |              |  |  |  |  |  |  |  |
| ppbrow2: Payroll Accruals                |               |              |  |  |  |  |  |  |  |
| ppbrow2: Labor                           |               |              |  |  |  |  |  |  |  |
| PPBROW2:NSF ARRA Awar                    | ds 12/09      | $\mathbf{x}$ |  |  |  |  |  |  |  |
| nnhrow2: NSE Quarterly Rec               | conciliation  |              |  |  |  |  |  |  |  |
| Selected Object:                         | ZPPBROW2_3000 |              |  |  |  |  |  |  |  |
| Description: PPBROW2: COST SHARE FUNDING |               |              |  |  |  |  |  |  |  |
| Transfer Cancel                          |               |              |  |  |  |  |  |  |  |

Click the Variable Screen to enter specific information for your unit

|                                                                         | UK UNIVERSITY OF KENTUCKY                                                                   |
|-------------------------------------------------------------------------|---------------------------------------------------------------------------------------------|
| Open View                                                               |                                                                                             |
| Grant Ledger- PI Summary exec summary                                   |                                                                                             |
| Data Analysis Graphical display Info                                    |                                                                                             |
|                                                                         | Last Data Update: 05/13/2014 00:12:32                                                       |
| Save View Variable Screen Exceptions and Conditions Comments Exceptions | ort to Microsoft Excel Export to CSV Print (Portrait) Print (Landscape) Show Repeated Texts |
| Rows No Applicable Data Found.                                          |                                                                                             |

- Update Fiscal Period/Year
- > Update the drop-down for Fund Department to [] and enter the range for your unit

#### Drop down should be = for single department number reports

| /ariables for Ad Hoc Report      |      |          |                    |                  |               |             |         |   |            |
|----------------------------------|------|----------|--------------------|------------------|---------------|-------------|---------|---|------------|
| Statistical indicator (*)        |      | R        | Real Posting       |                  |               |             |         |   |            |
| Company Code (Required) (*)      |      | UK00     | University of Kent | tucky            |               |             |         |   |            |
| 🗇 Fiscal Year                    |      |          | D                  |                  |               |             |         |   |            |
| Fiscal Period/Year (Required) (* | )    | 010/2015 | PR 2015            |                  |               |             |         |   |            |
| G/L Account                      |      | #        | UK00/Not assigne   | d                | То 0000999999 | О икоо/оооо | 999999  |   |            |
| Business Area                    | - 🗸  |          | đ                  |                  |               |             | Include | ~ | Insert Row |
| Functional Area                  | - 🗸  |          | đ                  |                  |               |             | Include | ~ | Insert Row |
| Hund Department                  | [] 🗸 | 8E000    | ARTS & SCIENCE     | S ADMINISTRATION | To 8E999      | D 8E999     | Include | ~ | Insert Row |
| Prime Grant                      | - 🗸  |          | ٥                  |                  |               |             | Include | ~ | Insert Row |
| Grant                            |      |          | D                  |                  |               |             |         |   | Insert Row |
| Grant Sponsor                    | - 🗸  |          | D                  |                  |               |             | Include | ~ | Insert Row |
| DSponsored Program               | = 🗸  |          | D                  |                  |               |             | Include | ~ | Insert Row |
| D Sponsored Class                | - 🗸  |          | ð                  |                  |               |             | Include | ~ | Insert Row |
| Hunds Center                     | - 🗸  |          | ð                  |                  |               |             | Include | ~ | Insert Row |
| Fund [                           | • •  | 001189*  | D                  |                  |               |             | Include | ~ | Insert Row |
| Discipline                       | - ~  |          | D                  |                  |               |             | Include | ~ | Insert Row |
| GM budget value type(optional)   | = 🗸  |          | 0                  |                  |               |             | Include | ~ | Insert Row |
| LifeCycle Status                 | <= 🗸 | 15616    | GMAW Award         |                  |               |             | Include | ~ | Insert Row |

- Click on Execute to run the report
- As this is a high level cumulative report, it may take a few minutes to complete Save View Variable Screen Exceptions and Conditions Comments Export to Microsoft Excel Export to CSV Print (Portrait) Print (Landscape) Show Repeated Texts

|                                       |       |                 | ✓ Conditions:                   |               |                     |                   |                              |                         |                                    |
|---------------------------------------|-------|-----------------|---------------------------------|---------------|---------------------|-------------------|------------------------------|-------------------------|------------------------------------|
| Available Budget                      | à A   | Active          | Underfunded and<br>Committments | <b>8</b> 3    | Active              |                   |                              |                         |                                    |
| Create                                |       |                 | Underfunded w/o<br>Committments | 23 N          | ot Active           |                   |                              |                         |                                    |
|                                       |       |                 | Create                          |               |                     |                   |                              |                         |                                    |
| Close                                 |       | L               |                                 |               |                     |                   |                              |                         |                                    |
| ✓ Rows Budget Class                   | 1 🖪 🗣 | Grant Departmer | ıt                              |               | GM budget from date | GM budget to date | Cumulative<br>PTD<br>Expense | Commitments<br>PTD      | Available<br>Balance<br>(Released) |
| G/L Account                           | 0 🖽 🔏 | Overall Result  |                                 |               |                     |                   | \$ (13,375.67)               | \$ 18,720.44            | \$ (5,431.59)                      |
| Grant 🕘                               | 1 🖬 🧏 |                 | CHEMISTRY                       |               |                     |                   | \$ 0.00                      | \$ 5,726.25             | \$ (5,726.25)                      |
| Grant Department                      |       | D 304811003     | 4 ELASTIC/INELASTIC             | C ME          | 10/01/2012          | 10/01/2015        | \$ 0.00                      | \$ 1,585.80             | \$ (1,585.80)                      |
| Sponsored Class                       | 1 🖽 🕅 | ₽ 304811059     | 7 KSEF RDE: SPECTR              | OSCO          | 07/01/2013          | 06/30/2015        | \$ 0.00                      | \$ 216.40               | \$ (216.40)                        |
|                                       |       | D 304811157     | KSEF RDE: S. AUR                | EUS           | 07/01/2014          | 06/30/2015        | \$ 0.00                      | \$ 190.81               | \$ (190.81)                        |
| GM Released Budget,<br>Committments & |       | D 304811157     | 8 KSEF RDE: SYNTHE              | ESIS          | 07/01/2014          | 06/30/2015        | \$ 0.00                      | \$ 168.36               | \$ (168.36)                        |
| Expenditures short                    |       | D 204002520     | A NASA EPSCOR: IN               | sп            | 05/01/2014          | 05/31/2015        | \$ 0.00                      | \$ 3 564 88             | \$ (3 564 88)                      |
| CumulativePTDExpense,                 | _     | ₽ 004302333     | BIOLOGICAL CHEM                 | ISTRY-RCTF    |                     |                   | \$ 0.00                      | \$ 104.65               | \$ (104.65)                        |
| AvailableBalance(Released)            |       | - 0E031         | REAL-TIME IMAGIN                | GOF           | 05/01/2014          | 04/30/2015        | \$ 0.00                      | \$ 104.65               | \$ (104.65)                        |
| ✓ Free Characteristics                |       | V 304811138     |                                 | :             |                     | 0.000.2010        | \$ 0.00                      | \$ 104.00<br>C 4 000.00 | \$ (104.03)                        |
| Business area                         | 1 🖪 😨 | ✓ 8E052         |                                 | ICHW          | 00/14/2000          | 00/20/2015        | \$ 0.00                      | 3 1,200.00              | 3 (1,200.00)                       |
| Commitment item                       | ÌBŸ   | V 304810716     |                                 |               | 00/14/2005          | 00/00/2010        | \$ 0.00                      | \$ 1,288.66             | ə (1,288.66)                       |
| Company code                          | 1 🖪 😨 | ✓ 8E060         |                                 | MENTAL SUENCE |                     |                   | \$ 75.00                     | \$ 1,903.70             | \$ (2,065.52)                      |
| Cost Center                           | 1 🖪 🛛 | 304810936       | 6 SCEC4 - DEVELOPI              | MENT          | 02/01/2012          | 01/31/2016        | \$ 0.00                      | \$ 148.36               | \$ (148.36)                        |
| Discipline                            | ] 🖽 🔽 | ▷ 304811146     | 4 BEDROCK GEOLOG                | SIC MAP       | 05/12/2014          | 05/11/2015        | \$ 75.00                     | \$ 1,606.98             | \$ (1,768.80)                      |
| Finant waar/paried                    |       | N an inconstan  | COLLABORATIVE F                 | RESEAR        | 05/20/2014          | 01/31/2016        | e o oo                       | 0 140 00                | C /4 40 001                        |

The report results include two optional conditions

- The Underfunded and Commitments condition limits the report to active grant accounts that require cost share funding entries and/or have commitments yet to post; which is the default condition shown above
- The Underfunded w/o Commitments condition limits the report to active grant accounts that require cost share funding entries based on posted expenses only
- > The conditions are shown as Active or Not Active and can be changed

|                                                             |                                 | 1            | UK UNI            | VERSITY OF         | F KENTUCKY        |                     |
|-------------------------------------------------------------|---------------------------------|--------------|-------------------|--------------------|-------------------|---------------------|
| ▶ <u>Open View</u><br>Grant Ledger- PI Summary exec summary |                                 |              |                   |                    |                   |                     |
| Data Analysis Graphical display Info                        |                                 |              |                   |                    |                   |                     |
|                                                             |                                 |              | Las               | t Data Update: 04/ | /22/2015 00:31:51 |                     |
| Save View Variable Screen Exceptions and Conditions         | Comments Export to N            | licrosoft Ex | cel Export to CSV | Print (Portrait)   | Print (Landscape) | Show Repeated Texts |
|                                                             |                                 |              |                   |                    |                   |                     |
|                                                             | ✓ Conditions:                   |              |                   |                    |                   |                     |
| Available Budget 😢 Active                                   | Underfunded and<br>Committments | 23           | Active            |                    |                   |                     |
| Create                                                      | Underfunded w/o<br>Committments | 83           | Not Active        |                    |                   |                     |
|                                                             | Create                          |              |                   |                    |                   |                     |
| Close                                                       |                                 |              |                   |                    |                   |                     |

- See below for changing the default condition
- > The report hierarchy is first by Grant Department, then by grant
  - > The Grant Department is not a results row of the grant entries
- This is filtered on the variable entry screen to include Award lifecycle status only (I5616) and will not include accounts in closing or closed status
- Cumulative PTD Expense includes the account balance based on posted expenses
- Commitments PTD includes the balance of open items that have not yet posted, such as PBC encumbrances and JVs
- Available Balance (Released) includes the balance to be funded once all commitments post in SAP – When this column is a negative balance, funding is required
- As explained previously, there is a default condition on the report to exclude any accounts with an Available Balance (Released) of zero or with excess funding to date

As the condition is on the grant level, there could be a balance on the department level that is not listed in the grant level as it was filtered out by the condition

| Grant Department |                      | GM budget from date | GM budget to date | Cumulative<br>PTD<br>Expense | Commitments<br>PTD | Available<br>Balance<br>(Released) |
|------------------|----------------------|---------------------|-------------------|------------------------------|--------------------|------------------------------------|
| ≂ 8E080          | MATHEMATICS          |                     |                   | \$ (105.08)                  | \$ 453.51          | \$ (348.43)                        |
| ▷ 3048110143     | KENTUCKY ONLINE TEST | 07/01/2012          | 06/30/2015        | \$ 0.00                      | \$ 116.50          | \$ (116.50)                        |
| ▷ 3048111099     | SB1 - UNIVERSITY OF  | 11/01/2013          | 06/30/2015        | \$ 0.00                      | \$ 116.50          | \$ (116.50)                        |
| ▷ 3048111461     | SIMONS FOUNDATION CO | 09/01/2014          | 08/31/2015        | \$ 0.00                      | \$ 220.51          | \$ (220.51)                        |

To deactivate the condition, click on activation button next to the condition name to change from Active to Not Active or vice versa (again, this make take a few minutes to recalculate the report)

|                                       |                            | I                        | <b>IK</b> UNI    | VERSITY OF           | KENTUG        | ЖY          |               |
|---------------------------------------|----------------------------|--------------------------|------------------|----------------------|---------------|-------------|---------------|
| Open View                             |                            |                          |                  |                      |               |             |               |
| Grant Ledger- PI Summary exec summary | у                          |                          |                  |                      |               |             |               |
| Data Analysis Graphical display Info  |                            |                          |                  |                      |               |             |               |
|                                       |                            |                          | Las              | st Data Update: 04/2 | 2/2015 00:31  | :51         |               |
| Save View Variable Screen Exceptions  | and Conditions Comments    | Export to Microsoft Exce | Export to CSV    | Print (Portrait)     | rint (Landsca | ape) Show R | epeated Texts |
|                                       |                            |                          |                  |                      |               |             |               |
| ✓ Exceptions:                         | ✓ Condit                   | tions:                   |                  |                      |               |             |               |
| Available Budget                      | ctive Underfun<br>Committm | ided and thents          | Active           |                      |               |             |               |
| Create                                | Underfun<br>Committm       | nded w/o<br>nents        | Not Active       |                      |               |             |               |
|                                       | Create                     |                          |                  |                      |               |             |               |
|                                       | <u>Croute</u>              | /                        |                  |                      |               |             |               |
| Close                                 |                            |                          |                  |                      |               |             |               |
| ▽ Rows                                | Grant Department           | GM t                     | oudget from date | GM budget to date    | Cumulative    | Commitments | Available     |
| Budget Class 🖳 🛄 🔽                    |                            |                          |                  |                      | Expense       | FID         | (Released)    |
| G/L Account                           |                            | MATICS                   |                  |                      | \$ (105.08)   | \$ 453.51   | \$ (348.43)   |
| Grant Exceptionation                  | D 3048110143 KENTU         | CKY ONLINE TEST 07/01    | /2012            | 06/30/2015           | \$ 0.00       | \$ 116.50   | \$ (116.50)   |
|                                       | D 3048111099 SB1 - U       | INIVERSITY OF 11/01      | /2013            | 06/30/2015           | \$ 0.00       | \$ 116.50   | \$ (116.50)   |
| Sponsored Class                       | D 3048111461 SIMONS        | S FOUNDATION CO 09/01    | /2014            | 08/31/2015           | \$ 0.00       | \$ 220.51   | \$ (220.51)   |

This gives you all balances, including those that have more funding than expenses or those that have pending JVs to fund the balance

| Save View Variable Screen      | Exceptio      | ns and Conditions | omments                | Export to Microsoft Exc | Export to CSV P     | rint (Portrait) Print | Landscape)     | now Repeated | Texts         |
|--------------------------------|---------------|-------------------|------------------------|-------------------------|---------------------|-----------------------|----------------|--------------|---------------|
|                                |               |                   |                        |                         |                     |                       |                |              |               |
| ✓ Exceptions:                  |               | <                 | Condition              | ons:                    |                     |                       |                |              |               |
| Available Budget               |               | Active            | Underfund<br>Committme | ed and 😜                | Not Active          |                       |                |              |               |
| Create                         |               |                   | Underfund<br>Committme | ed w/o<br>nts           | Not Active          |                       |                |              |               |
|                                |               |                   | Create                 |                         |                     |                       |                |              |               |
| Close                          |               |                   |                        |                         |                     |                       |                |              |               |
| ▽ Rows                         | _             | Grant Departmen   | t                      |                         | GM budget from date | GM budget to date     | e Cumulative   | Commitments  | Available     |
| Budget Class                   | <u>r</u> 1    |                   |                        |                         |                     |                       | Expense        |              | (Released)    |
| G/L Account                    | <u>r</u>      | Overall Result    |                        |                         |                     |                       | \$ (13,450.67) | \$ 15,528.08 | \$ (2,077.41) |
| Grant 🖳                        | 1 T           |                   | CHEMIST                | RY                      |                     |                       | \$ 0.00        | \$ 5,726.25  | \$ (5,726.25) |
| Grant Department               | <u>₽</u> 7    | D 304811003       | ELASTIC/               | INELASTIC ME            | 10/01/2012          | 10/01/2015            | \$ 0.00        | \$ 1 585 80  | \$ (1.585.80) |
| 8E300 DEPARTMENT OF            |               | N 004011000       | KSEE RDI               | E- SPECTROSCO           | 07/01/2013          | 06/30/2015            | E 0.00         | \$ 246.40    | £ (216.40)    |
| RCTE 8E120 PSYCHOLOGY          | - 🔟           | V 304811059       | KCEE DD                |                         | 07/01/2014          | 06/20/2015            | 3 0.00         | \$ 210.40    | \$ (210.40)   |
| Sponsored Class                | 1 T           | ₽ 3048111574      | A NOEF RUI             | E. S. AUREUS            | 0770172014          | 00/30/2015            | \$ 0.00        | \$ 190.81    | \$ (190.81)   |
|                                |               | 3048111578        | 3 KSEF RD              | E: SYNTHESIS            | 07/01/2014          | 06/30/2015            | \$ 0.00        | \$ 168.36    | \$ (168.36)   |
| Columns     ON Delegeed Budget |               | D 304902539       | NASA EP                | SCOR: IN SIT            | 05/01/2014          | 05/31/2015            | \$ 0.00        | \$ 3,564.88  | \$ (3,564.88) |
| Committments &                 | 28            |                   | BIOLOGIC               | CAL CHEMISTRY-RCTF      |                     |                       | \$ 0.00        | \$ 104.65    | \$ (104.65)   |
| Expenditures short             |               | D 304811138       | REAL-TIN               | IE IMAGING OF           | 05/01/2014          | 04/30/2015            | \$ 0.00        | \$ 104.65    | \$ (104.65)   |
| CumulativePTDExpense,          |               |                   | MATHEM                 | ATICS                   |                     |                       | \$ (105.08)    | \$ 453.51    | \$ (348.43)   |
| Commitments PTD,               |               | ✓ 8E080           |                        |                         | 07/01/2011          | 09/24/2016            | \$ (105.00)    | \$ 455.51    | \$ (340.43)   |
| AvailableDalance(Released)     |               | ₽ 3048108300      | APPLICA                |                         | 07/01/2011          | 00/51/2015            | \$ (105.08)    | \$ 0.00      | \$ 105.08     |
| ✓ Free Characteristics         |               | 304811014         | 3 KENTUCK              | Y ONLINE TEST           | 07/01/2012          | 06/30/2015            | \$ 0.00        | \$ 116.50    | \$ (116.50)   |
| Business area                  | <u> 목</u> / 조 | ▷ 304811109       | SB1 - UN               | IVERSITY OF             | 11/01/2013          | 06/30/2015            | \$ 0.00        | \$ 116.50    | \$ (116.50)   |
| Commitment item                | <u>n</u> 🦉    | D 304811146       | SIMONS F               | OUNDATION CO            | 09/01/2014          | 08/31/2015            | \$ 0.00        | \$ 220.51    | \$ (220.51)   |

The Underfunded w/o Commitments condition limits the report to active grant accounts that require cost share funding entries based on posted expenses only

|                                                            |                   | l U #                               | UNIVERSIT              | Y OF KENTU(           | CKY               |                    |                      |
|------------------------------------------------------------|-------------------|-------------------------------------|------------------------|-----------------------|-------------------|--------------------|----------------------|
| ▶ <u>Open View</u><br>Grant Ledger- PI Summary exec summar | v                 |                                     | _                      |                       |                   |                    |                      |
| Data Analysis Graphical display Info                       |                   |                                     |                        |                       |                   |                    |                      |
|                                                            |                   |                                     | Last Data Upda         | ate: 04/22/2015 00:31 | 1:51              |                    |                      |
| Save View Variable Screen Exceptions                       | and Conditions Co | mments Export to Microsoft Excel Ex | port to CSV Print (Por | trait) Print (Landsc  | ape) Show R       | epeated Texts      | ]                    |
|                                                            | ~                 | ' Conditions:                       |                        |                       |                   |                    |                      |
| Available Budget 🚷 Ad                                      | tive              | Underfunded and Committments No     | t Active               |                       |                   |                    |                      |
| Create                                                     | L<br>C            | Underfunded w/o Committments        | Active                 |                       |                   |                    |                      |
|                                                            |                   | Create                              |                        |                       |                   |                    |                      |
| Close                                                      |                   |                                     |                        |                       |                   |                    |                      |
|                                                            |                   |                                     |                        |                       |                   |                    |                      |
| ✓ Rows                                                     | Grant Department  |                                     | GM budget from date    | GM budget to date     | Cumulative<br>PTD | Commitments<br>PTD | Available<br>Balance |
|                                                            |                   |                                     |                        |                       | Expense           |                    | (Released)           |
|                                                            | Overall Result    |                                     | 1                      |                       | \$ (13,375.67)    | \$ 18,720.44       | \$ (5,431.59)        |
| Grant Department                                           |                   | EARTH & ENVIRONMENTAL SCIENCES      |                        |                       | \$ 75.00          | \$ 1,903.70        | \$ (2,065.52)        |
|                                                            | 3048111464        | BEDROCK GEOLOGIC MAP                | 05/12/2014             | 05/11/2015            | \$ 75.00          | \$ 1,606.98        | \$ (1,768.80)        |
|                                                            | ▼ 8E120           | PSYCHOLOGY                          |                        |                       | \$ 1,585.78       | \$ 296.17          | \$ (1,881.95)        |
| CM Delegand Budget                                         | ▷ 3049025513      | CDART PROJECT 1A - C                | 07/01/2014             | 06/30/2015            | \$ 778.37         |                    | \$ (778.37)          |
| Committments & II, B                                       | ▷ 3049025516      | CDART PROJECT 3 - CE                | 07/01/2014             | 06/30/2015            | \$ 807.41         |                    | \$ (807.41)          |

Just make sure only one condition is active at a time to ensure accuracy of the report results

## Running Cost Share Funding Report in BW Funding Cost Share Expenses

#### "FV50 – General Ledger – Document Entry – Edit or Park G/L Document"

- Several general ledger accounts are used to fund Cost Share via JV:
  - 740510 Transfer from Cost Share Salary Only
  - 750510 Transfer to Cost Share Salary Only
  - 740515 Transfer from Cost Share Benefits Only
  - 750515 Transfer to Cost Share Benefits Only
  - 740520 Transfer from Cost Share Operating Expenses
  - 750520 Transfer to Cost Share Operating Expenses
- The debit entry will be to the Cost Center from which you are moving funds (750XXX g/l accounts).
- > The credit will be to the WBS Element and Cost Share Fund (740XXX g/l accounts).
- > Type in both the WBS Element and Cost Share Fund on the JV to ensure accuracy

| ſ |   | 2 Items ( Screen Variant : Standard 1 ) |          |                   |            |                     |             |             |            |
|---|---|-----------------------------------------|----------|-------------------|------------|---------------------|-------------|-------------|------------|
|   | B | St                                      | G/L acct | Short text        | D/C        | Amount in doc.curr. | Cost center | WBS element | Fund (     |
|   |   | 1                                       | 750510   | Tr to CS - Salary | Debit 🖺    | 60,000.00           | 1012003540  |             | 0011260100 |
|   |   | 1                                       | 740510   | Tr fm CS - Salary | Cred… 🖺    | 60,000.00           |             | 3046986300  | 0011890100 |
| Ľ |   |                                         |          |                   | <b>P</b> I |                     |             |             |            |